## LERNSAX-HILFE

## Wie finde ich meine Aufgaben?

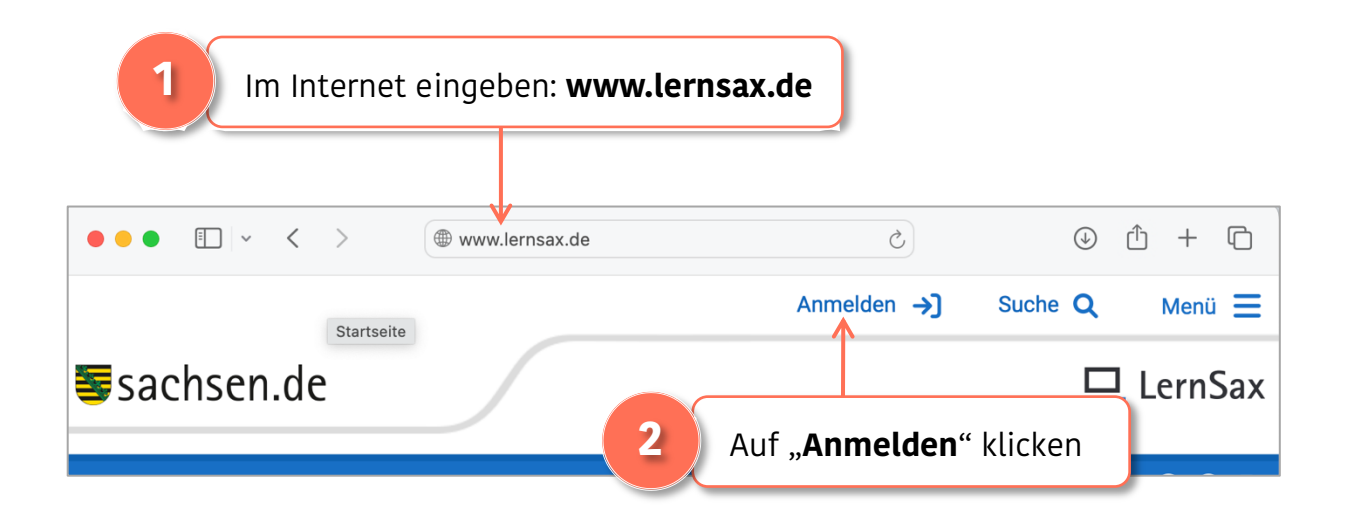

| sachsen.d                            | e                                  |                                  | →) Q Men                  | ¤ ≡<br>Sax |                               |
|--------------------------------------|------------------------------------|----------------------------------|---------------------------|------------|-------------------------------|
|                                      |                                    |                                  | © @ (                     | € €        |                               |
| Anmelden mit<br>Zugangsdaten<br>für: | LernSax<br>C Schulcloud<br>LernSax | SCHUL<br>LOG<br>IN<br>Schullogin | MeSax Mediathek Mediathek |            |                               |
| Anmelden mit LernSax-Zugangsdaten    |                                    |                                  |                           |            |                               |
| Benutzerkennung (= E-Mail-Adresse)   |                                    |                                  | ← 3                       | Le         | rnSax <b>E-Mail-Adresse</b>   |
| Passwort                             |                                    |                                  |                           | un         | d <b>Passwort</b> eingeben    |
| Anmelden                             | <                                  |                                  | 4                         | Au         | f " <b>Anmelden</b> " klicken |

| 5 Auf " <b>Raum wechseln</b> " klicken                  |                                                                      |
|---------------------------------------------------------|----------------------------------------------------------------------|
| <b>≣</b> sachsen.de                                     | LernSax Die MeSax - Schulcloud                                       |
| ✓ Raum wechseln                                         | 🎽 神戸 🖂 🕀 🔒 🕄                                                         |
| Klassen<br>Ba (2024/2025)<br>Status Pinnwanu            | Werkzeuge         Werkzeuge         Start         Übersicht anpassen |
| E-Mail D ungelesene E-Mail(s)                           | 🔁 E-Mail                                                             |
| Kalender         Winterferien (17.02.2025 - 01.03.2025) | Adressbuch                                                           |
| 6 Deine <b>Klasse</b> anklicker                         | ı                                                                    |

| ♠ Start                              | Moderation         | Werkzeuge         |
|--------------------------------------|--------------------|-------------------|
| Status                               |                    | 🟫 Start           |
|                                      | Benachrichtigungen | Kommunizieren     |
| Mitgliederliste > 10 Mitglied(er) on | line               | 🛓 Mitgliederliste |
|                                      |                    | Organisieren      |
|                                      |                    | Dateien           |
|                                      |                    | 💕 Mitteilungen    |
|                                      |                    | Lernen            |
|                                      |                    | 🔶 📋 Lernplan      |
| _                                    |                    | 🗐 Medien          |
| 7 Auf "Lernplan"                     | klicken            |                   |

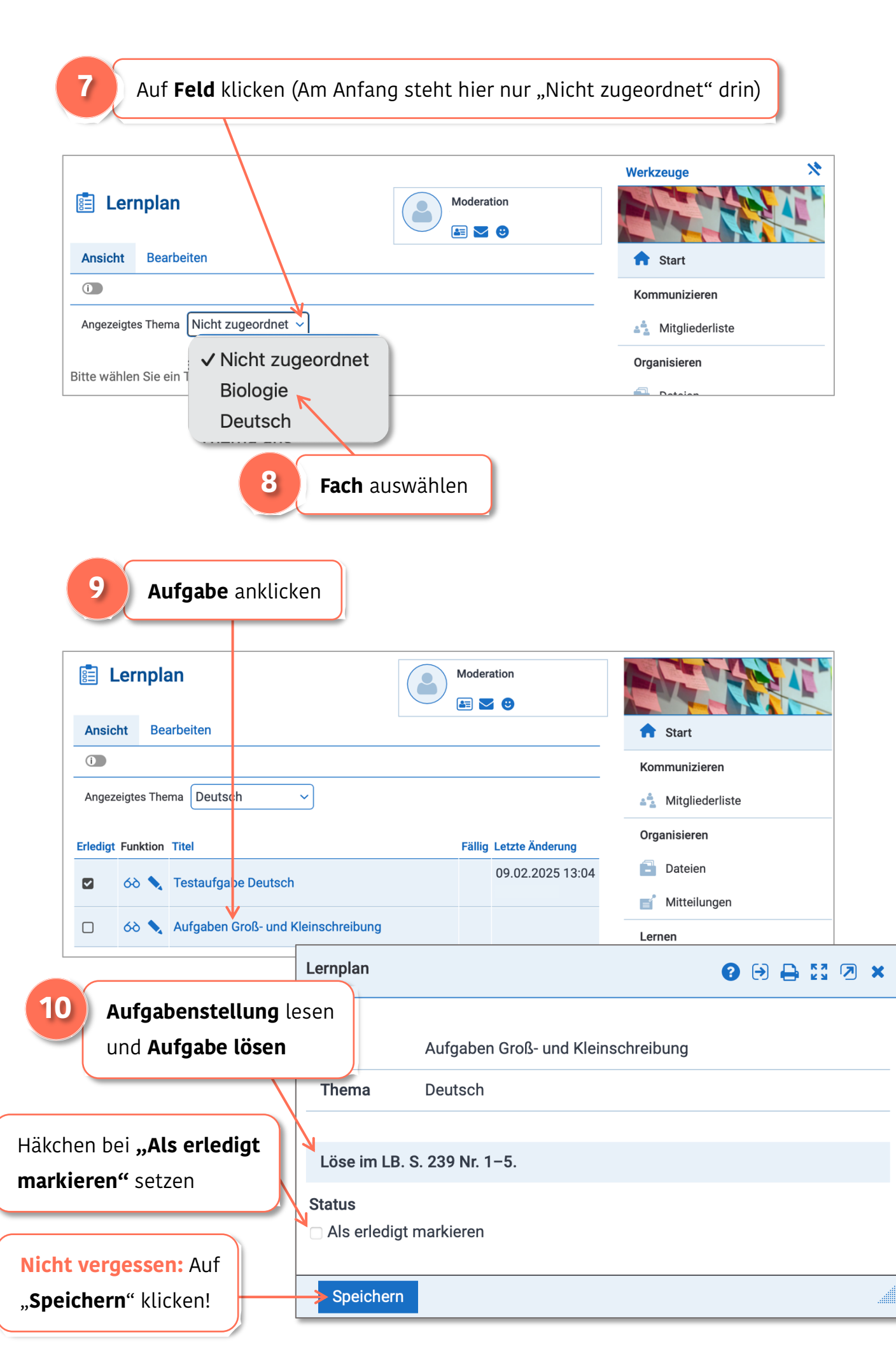